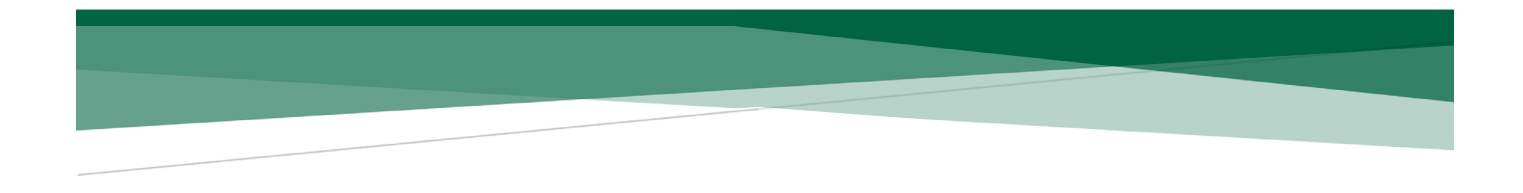

### Tutorial sobre el proceso de registro a concursos internos para el ingreso al Servicio de Carrera de la Cámara De Diputados

Le recomendamos que, antes de iniciar el registro para los concursos vigentes, revise completamente este tutorial. Siga los siguientes pasos:

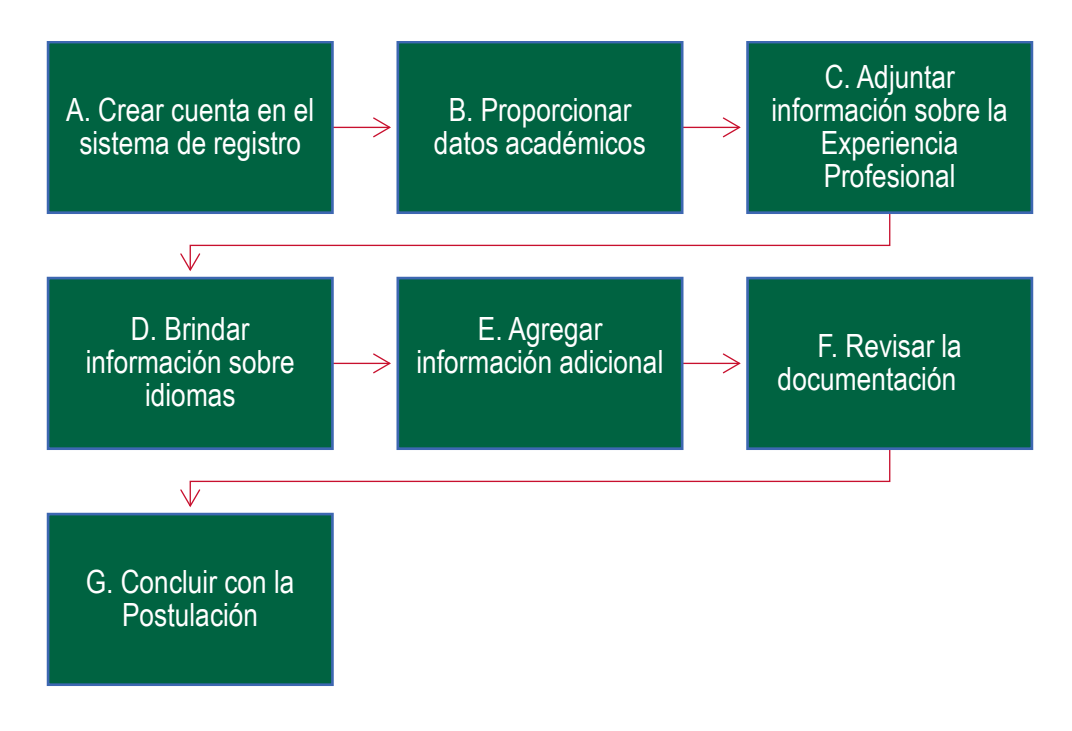

### A. Crear cuenta en el sistema de registro

1. Ingrese al sistema de registro del Servicio de Carrera: <u>https://registroserviciodecarrera.diputados.gob.mx/</u>

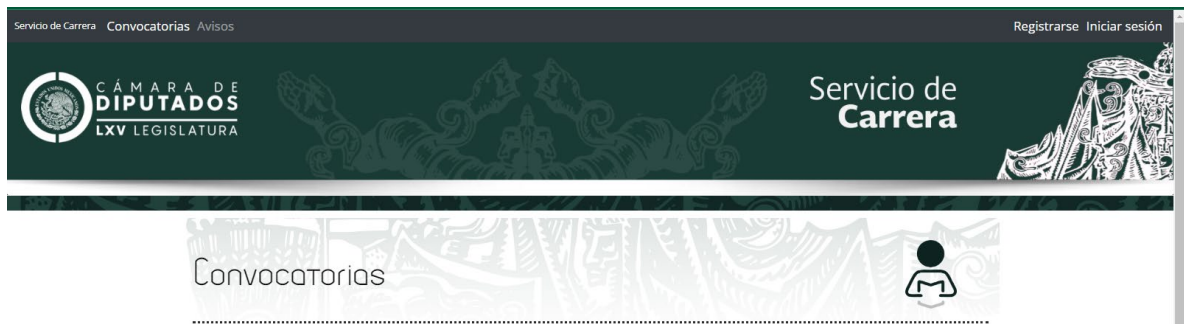

2. Ubique y dé clic en la pestaña que dice "**Registrarse**" para crear una cuenta para participar en la convocatoria vigente.

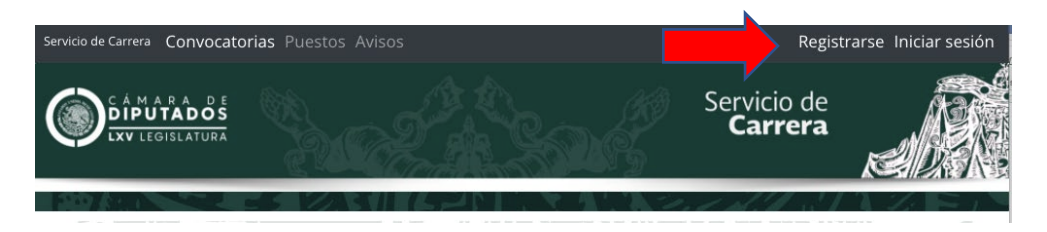

3. Registre un usuario, para ello deberá proporcionar nombre y apellidos, indicar su género, dar el correo electrónico institucional y un número de celular. Deberá ingresar el código que le aparecerá en la parte inferior izquierda y seleccionar la casilla en la parte inferior derecha, una vez que haya leído el aviso de privacidad.

| Registrarse.                                                                                                    |   |
|----------------------------------------------------------------------------------------------------|---|
| Cree una cuenta nueva o Eirico sesión.                                                                                                    |   |
| Al registrarte en la aplicación, te <b>enviaremos un mail con tu usuario y contraseña</b> , deberás confirmar tu cuenta e ingresar con las<br>credenciales otorgadas.<br>Recuerda que podrás cambiar tu contraseña dentro de la plataforma. |   |
| Nombre(s)                                                                                                    |   |
| Primer Apellido                                                                                                    |   |
| Segundo Apellido                                                                                                    |   |
| Género                                                                                                    |   |
| Correo Electrónico                                                                                                    |   |
| Teléfono                                                                                                    |   |
|                                                                                                    |   |
| Debes de aceptar el aviso de privacida                                                                                                    | d |
| Registrarse                                                                                                    |   |

4. Una vez que generó su usuario, se le enviará un correo electrónico de confirmación con su contraseña, la cual podrá cambiar una vez que entre a su cuenta. En el mismo correo se le proporcionará un enlace para que ingrese nuevamente.

| Iniciar sesión.<br>Si ya tiene una cuenta utilicé su email y | contraseña para iniciar sesión.                    |                                                             |
|--------------------------------------------------------------|----------------------------------------------------|-------------------------------------------------------------|
|                                                              | Se ha enviado un correo electrónico para confirmar | su cuenta.                                                  |
| Correo electrónico<br>Contraseña                             |                                                    | No tienes cuenta, registrate<br>¿Ha olvidado su contraseña? |
| ;Deseas que este navegador re<br>Iniciar sesión              | cuerde la cuenta?                                  |                                                             |

5. Accede a la pestaña "**Mi cuenta**", que aparece en el extremo superior derecho de la pantalla al dar clic sobre su correo electrónico.

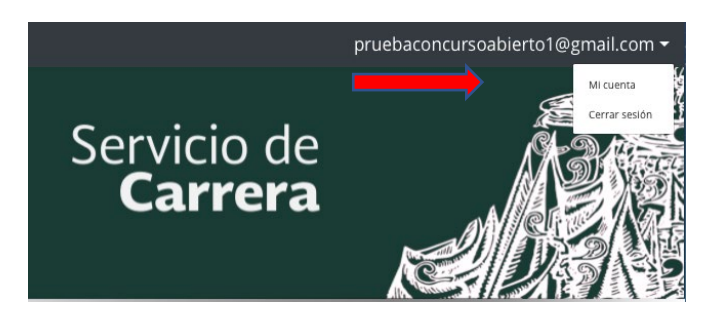

6. Una vez en la página **Mi cuenta**, deberá registrar todos los datos personales que se le solicitan y dar clic en **guardar**. Si alguno de estos datos no ha sido registrado o está mal ingresado, el sistema se lo indicará y no le permitirá guardar hasta que se corrija.

|                             |                      | 🕑 ¿Cómo capturo mi información?   |
|-----------------------------|----------------------|-----------------------------------|
| Nombre Completo 🛛           |                      |                                   |
| Fecha de Nacimiento 🛿       | Género 🛛             |                                   |
| Estado Civil 📀              | Teléfono 🛛           |                                   |
| Lugar de Nacimiento 🛿       | Correo Electrónico 🥝 |                                   |
| RFC ** 🛛                    | CURP ** @            |                                   |
| Máximo Grado de<br>Estudios |                      | Fotografia<br>Seleccionar archivo |
|                             |                      |                                   |
| Calle - Numero 🚱            |                      |                                   |
| Referencias 🛿               |                      |                                   |
|                             | Guardar datos        |                                   |

7. Ingrese los datos correspondientes en cada una de las pestañas que se encuentran debajo de sus datos personales, así como los documentos en archivo magnético que se indican. Es MUY IMPORTANTE que ingrese los datos y documentos en las pestañas que correspondan antes de realizar una postulación, pues una vez que se realiza una postulación, ya no podrá modificar o agregar ningún dato en las otras pestañas.

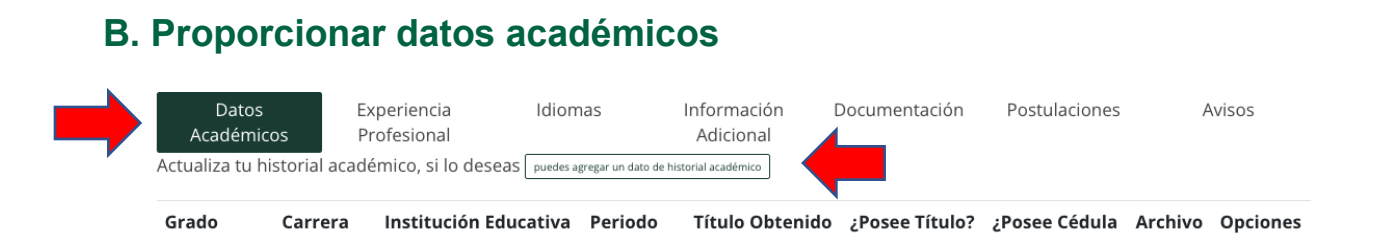

8. Al dar clic en la pestaña "**puedes agregar un dato de historial académico**", en cada caso, se desplegará una ventana emergente en la que deberá registrar los datos solicitados y cargar la documentación que da soporte a los mismos, para finalmente **guardar**.

| <b>c</b> 1           | Listado de Grados de Estudio             | 7              |
|----------------------|------------------------------------------|----------------|
| Grado                | Licenciatura                             | 9              |
| Carrera              | Postgrado<br>Maestria                    |                |
| nstitución Educativa | Doctorado<br>Especialidad                |                |
| Generación           |                                          |                |
| Titulo o Cédula      |                                          |                |
| Profesional          |                                          |                |
| Titulado por Tesis   |                                          |                |
| Comprobante del      | Seleccionar archivo No se eligió archivo |                |
| grado académico      |                                          |                |
|                      |                                          |                |
|                      |                                          | Cerrar Guardar |

9. Deberá cargar información para cada uno de los niveles académicos con los que cuente.

### C. Adjuntar información sobre experiencia profesional

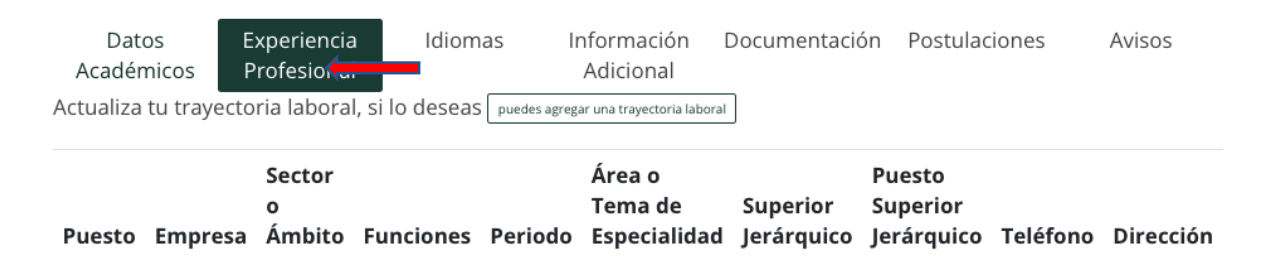

10. Al dar clic en la pestaña "**puedes agregar una trayectoria laboral**", en cada caso, se desplegará una ventana emergente en la que deberá registrar los datos solicitados y cargar la documentación que da soporte a los mismos, para finalmente **guardar**.

| Editr Experiencia Profesional                                   |                                                                                                    | ×  |
|-----------------------------------------------------------------|----------------------------------------------------------------------------------------------------|----|
| Puesto                                                          |                                                                                                    |    |
| Institución                                                     |                                                                                                    |    |
| Sector Ámbito                                                   | Elige un sector ambito                                                                                                    | ~  |
| Funciones                                                       |                                                                                                    |    |
| Fecha de Inicio                                                 | 01/01/0001                                                                                                    |    |
| Fecha de<br>Finalización                                        | 01/01/0001                                                                                                    |    |
| Área / Tema<br>Especialidad                                     |                                                                                                    |    |
| Jefe Directo                                                    | Escribe quien fue tu jefe directo                                                                                                    |    |
| Puesto del jefe<br>directo                                      |                                                                                                    |    |
| Teléfono de la<br>Institución                                   |                                                                                                    |    |
| Dirección de la<br>Institución                                  |                                                                                                    |    |
| Archivo<br>Puedes adjuntar: hoja d<br>laboral, o cualquier doci | Seleccionar archivo No se eligió archivo<br>e servicio, constancia laboral, primer y último recibo de pago, contrat<br>umento que indique nombre y puesto de la persona aspirante. | :0 |
|                                                                 | Cerr                                                                                                    |    |

11. Deberá adjuntar los comprobantes de experiencia profesional en un archivo PDF.

## D. Brindar información sobre idiomas

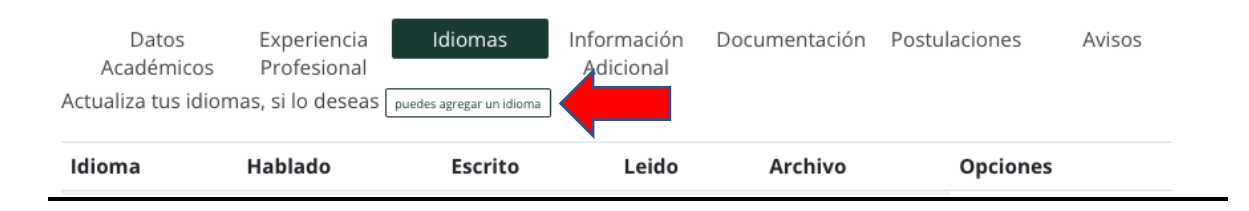

12. En el apartado de **Idiomas** deberá llenar los apartados correspondientes y adjuntar el comprobante que valide el nivel de dominio de cada idioma de conformidad con la convocatoria correspondiente.

| Actualizar un Idioma |                     | ×        |
|----------------------|---------------------|----------|
| Idioma               | Elige un idioma     | ~        |
| Leido                |                     |          |
| Escrito              |                     |          |
| Hablado              |                     |          |
| Archivo              | Seleccionar archivo |          |
|                      | Course 2            | upedae   |
|                      | Cerrar              | uaroar . |

# E. Agregar información adicional

| Datos<br>Académicos  | Experiencia<br>Profesional | Idio             | imas li             | nformación Do<br>Adicional | ocumentación | Postulaci | ones    | Avisos   |
|----------------------|----------------------------|------------------|---------------------|----------------------------|--------------|-----------|---------|----------|
| Actualiza tus conoci | mientos, si lo des         | Seas puedes agre | gar un conocimiento |                            |              |           |         |          |
| Conocimiento         | Institución                | Periodo          | Certificado         | Fe ha Certifica            | do Comen     | itarios   | Archivo | Opciones |

13. En este apartado podrá agregar información adicional, en todos los casos, deberá completar la información adicional como: investigaciones, publicaciones, premios, cursos especializados, idiomas, etc. Considerando que esta información es indicativa de la trayectoria profesional.

|                                          | 5161                                     | ^  |
|------------------------------------------|------------------------------------------|----|
| Conocimiento                             | OCursos de actualización                 |    |
|                                          | OInvestigaciones                         |    |
|                                          | OOtro                                    |    |
|                                          | OParticipación en foros, seminarios      |    |
|                                          | OPonente                                 |    |
|                                          | OPremios                                 |    |
|                                          | OPublicaciones                           |    |
| Institución                              | Institución                              |    |
| Periodo                                  |                                          |    |
| Comentarios                              |                                          | 10 |
| Certificado                              |                                          |    |
| Evidencia de<br>Información<br>Adicional | Seleccionar archivo No se eligió archivo |    |

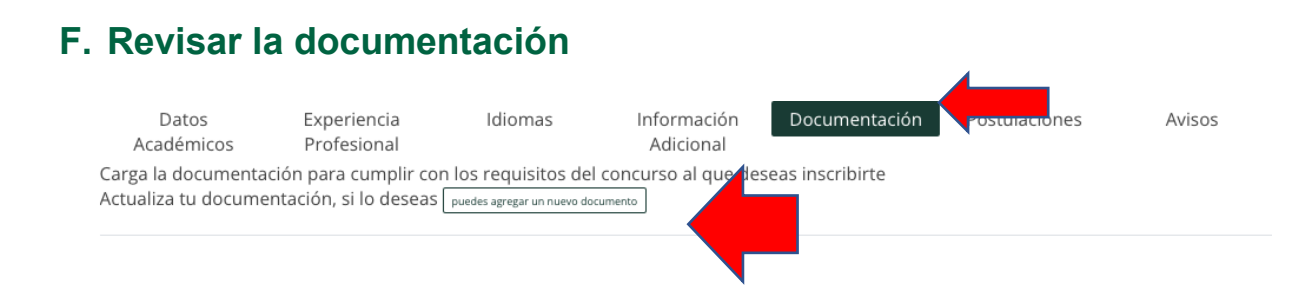

14. Cargue la documentación faltante diferente a datos académicos, trayectoria profesional o información adicional, para cumplir con los requisitos del concurso al que desea inscribirse.

| Seleccione Tipo de | Acta de Nacimiento PDF                                                                               | ~ |
|--------------------|----------------------------------------------------------------------------------------------------|---|
| Documento          | Acta de Nacimiento PDF<br>Comprobante de Curso Propedéutico PDF<br>Curso P aut                       |   |
|                    | Documento que acredite que labora en la Dirección de Relaciones Interinstitucionales y del Protocolo |   |
| Archivo            | Identificación con fotografía PDF                                                                    |   |

### G. Concluir con la postulación

15. Ingrese a la pestaña de **Postulaciones**, en donde encontrará las Convocatorias vigentes y podrá postularse a la que le interesa, siempre y cuando cubra los requisitos establecidos en la convocatoria.

| Datos<br>Académicos   | Experiencia<br>Profesional | Idiomas                        | Información<br>Adicional | Documentación | Postulaciones |  |
|-----------------------|----------------------------|--------------------------------|--------------------------|---------------|---------------|--|
| ¿Quieres postularte a | a alguna vacante? si,      | deseo postularme a una vacante |                          |               |               |  |

| Actualizar Postulacion                                                             |                                                                                                    | ×  |
|------------------------------------------------------------------------------------|----------------------------------------------------------------------------------------------------|----|
| Convocatoria                                                                       | Concurso externo: Cuerpo de Investigadores Parlamentarios                                                                                                    |    |
| Puesto                                                                             | Investigador C                                                                                                    | ~  |
|                                                                                    | Visualizar                                                                                                    |    |
|                                                                                    | Ver detaile de vacante                                                                                                    |    |
| ¿Deseas postularte a la<br>favor, define a que áre                                 | a vacante Investigador C?, para continuar con tu postulación, por<br>a de especialización deseas aplicar.                                                                                   |    |
| Tema Especialidad                                                                  |                                                                                                    |    |
| Elige el tema de especialidad                                                      |                                                                                                    | ~  |
| Area de Especialidad                                                               |                                                                                                    |    |
| Elige la especialidad                                                              |                                                                                                    | ~  |
| Descarga el formato bajo<br>Seleccionar archivo                                    | o protectionado ir verdad, fírmalo, escanea y sube el archivo.* 🚣                                                                                                    |    |
| Este proceso puede der<br>archivos que estás envi<br><b>Al guardar, usted está</b> | morar, tomando en cuenta la velocidad de tu internet, la cantidad<br>ando y el tamaño de cada uno.<br><b>postulándose al puesto seleccionado, ¿desea continuar?</b><br>Sí, deseo postularme | de |

16. Una vez que ha seleccionado la Convocatoria, el puesto, el tema y área de especialización, deberá registrar los datos que se requieren, descargar el *formato de protesta de decir verdad,* firmarlo, escanearlo y subir el archivo en el espacio correspondiente.

**MUY IMPORTANTE:** Antes de postularse, asegúrese de registrar toda su información de manera correcta, revise varias veces los campos y verifique que los documentos son los indicados. Una vez que esté completamente segura/o, dé clic en **Sí, deseo postularme**. En ese momento su postulación será procesada. Si toda la información fue registrada, el sistema le asignará un folio único e intransferible, así como le hará llegar un correo electrónico de confirmación a la cuenta de correo con la que usted se registró en el sistema.

**RECUERDE** que una vez que se ha postulado, ya **no podrá modificar** ninguno de sus datos ni cargar más documentación.

| Ya c                                                                                                    | cuentas con una postulació                                                                         | on activa, de modo que                                   | no puedes modificar tu infor | mación.    |  |  |  |
|----------------------------------------------------------------------------------------------------|----------------------------------------------------------------------------------------------------|----------------------------------------------------------|------------------------------|------------|--|--|--|
| Datos<br>Académicos<br>¿Quieres postular                                                                                                 | Experiencia Idioma<br>Profesional<br>te a alguna vacante? <sup>Si, dese</sup>                      | s Información<br>Adicional<br>o postularme a una vacante | Documentación Postulacio     | nes Avisos |  |  |  |
| Folio                                                                                                    | Puesto                                                                                             | Carta Bajo Protes                                        | ta Tema                      | Estatus    |  |  |  |
| CE21-IC-SFMF-002                                                                                                    | Investigador C                                                                                     | Descargar                                                | Finanzas Públicas            | Postulado  |  |  |  |
| <b>Postulación a Puesto</b><br>@gmail.com Te has postulado al puesto Investigador C:                                                     |                                                                                                    |                                                          |                              |            |  |  |  |
|                                                                                                    | Estimada(o)                                                                                        |                                                          |                              |            |  |  |  |
| Agradecemos su interés en participar en el concurso para ingresar a una de las plazas del servicio de carrera de la Cámara de Diputados. |                                                                                                    |                                                          |                              |            |  |  |  |
|                                                                                                    | Te has postulado al Puest<br>En la especialidad: <b>Finanz</b><br>Con número de Folio: <b>CE</b> 2 | o: Investigador C<br>cas Públicas<br>1-IC-SFMF-002       |                              |            |  |  |  |
|                                                                                                    | Muchas gracias por tu par                                                                          | icipación.                                               |                              |            |  |  |  |
|                                                                                                    | Atentamente<br>Servicio de carrera de la C                                                         | ámara de Diputados                                       |                              |            |  |  |  |
|                                                                                                    |                                                                                                    | Ver mi postulaciór                                       | 1                            |            |  |  |  |

17. Para finalizar, le pedimos que esté atento a la pestaña de **Avisos**, así como su correo electrónico, pues estos son los canales oficiales de comunicación a través de los cuales se le dará a conocer información importante del proceso al que se ha postulado.

Cualquier duda o problema, favor de escribir al correo: formacion.sc@diputados.gob.mx